# How to edit time clock username/password?

# voilà

Lear how to edit time clock username & password with Voilà!

| 1              | Navigate to http                         | os://cor | nsole.vo                  | ila.app/en/o          | lash | board                   |                   |                                                         |
|----------------|------------------------------------------|----------|---------------------------|-----------------------|------|-------------------------|-------------------|---------------------------------------------------------|
| 2              | Click Company s                          | setting  | S                         |                       |      |                         |                   |                                                         |
|                | Dashboard                                |          |                           |                       |      |                         |                   |                                                         |
| 21<br>()<br>[] | Planned hours<br>41 hours                |          |                           | Draft hours 298 hours | 5    |                         | Planned<br>\$855. | cost<br>00                                              |
| <b>₽</b>       | ©<br>Open shifts<br>1 ●                  | >        | Replacemen<br>0           | its                   | >    | Assignations to approve | >                 | <ul><li>➡</li><li>Shifts to approve</li><li>O</li></ul> |
| 8<br>©<br>©    | Stand by shifts<br>O<br>Company settings | >        | ≓<br>Recurring sh<br>O    | ifts that end soon    | >    | Requests to approve     | >                 | ☑<br>Availabilities to approv<br>4 ●                    |
|                | C<br>Leaves to approve<br>14 •           | >        | न्तर<br>Announcem<br>33 ● | ents                  | >    |                         |                   |                                                         |

# 3

#### Select Time and Attendance

|    | Define the types of events supported,<br>the week's starting day, work constraints<br>and automated schedule publishing<br>settings. Define if employees can modify<br>their availability and if those changes<br>must be approved by a manager. | The following settings apply to the entire<br>company and will be used by default<br>when creating new open shifts or<br>replacements. You can specify settings<br>by team, position and / or location using<br>custom permissions. | Define fallback teams, positions and<br>locations for a shift invitation when no<br>regular employee is available. |
|----|----------------------------------------------------------------------------------------------------|----------------------------------------------------------------------------------------------------|----------------------------------------------------------------------------------------------------|
|    | Payroll Settings                                                                                                    |                                                                                                    |                                                                                                    |
|    |                                                                                                    | ō                                                                                                    |                                                                                                    |
|    | Payroll and Time Off                                                                                                    | Time and Attendance                                                                                                    |                                                                                                    |
|    | Set up the payroll periods, manage your<br>time off types, overtime rules and shift<br>premiums                                                                                                    | Configure timesheets, approve<br>reminders and edit permissions.                                                                                                    |                                                                                                    |
|    | promisino.                                                                                                    | specific teams, locations and positions<br>and define validation rules for clocking                                                                                                    |                                                                                                    |
|    |                                                                                                    | entries.                                                                                                    |                                                                                                    |
|    |                                                                                                    |                                                                                                    |                                                                                                    |
|    | Account Management                                                                                                    |                                                                                                    |                                                                                                    |
| -  | E                                                                                                    | <del>Q</del>                                                                                                    |                                                                                                    |
| Þ. | Dilling                                                                                                    | Integrations                                                                                                    |                                                                                                    |

# Click the pencil

4

| ix _ | < Back to settings         | Enable web time clock     Allows employees to clock in on a computer or tablet by entering their phone number or PIN Voilà! |  |
|------|----------------------------|----------------------------------------------------------------------------------------------------|--|
|      | General Settings           |                                                                                                    |  |
| •    | Organizational Structure   | Enable web time clock                                                                                                    |  |
| )    | Schedules and Availability | URL                                                                                                    |  |
|      | Invitation & Assignment    | https://punch.voila.app                                                                                                    |  |
| L,   | Employee Mobility          | Username<br>DemoVideo                                                                                                    |  |
| ]    | Payroll and Time Off       | Company password                                                                                                    |  |
|      | Time and Attendance        |                                                                                                    |  |
| ,    | Time Clock Management      | Use photo validation                                                                                                    |  |
|      | Time Entries Settings      | Photo validation requires the employee to take a photo when clocking in and out                                             |  |
|      | Dilling                    | Mobile Time Clock                                                                                                    |  |
|      | Billing                    | Enable mobile time clock                                                                                                    |  |
|      | Integrations               | Allows employees to clock in from their phones using the Voilà! app.                                                        |  |
|      |                            |                                                                                                    |  |
|      |                            | Positions Requiring Employees to Clock in (?)                                                                               |  |
| Þ    |                            |                                                                                                    |  |

| settings           | Allows employees to clock in on a computer or tablet by en                                                                                                    | tering their phone number or PIN Voilà! |  |
|--------------------|----------------------------------------------------------------------------------------------------|-----------------------------------------|--|
| Settings           |                                                                                                    |                                         |  |
| tional Structure   | Enable web time clock                                                                                                    |                                         |  |
| s and Availability |                                                                                                    | E                                       |  |
| & Assignment       | https://punch.voila.app                                                                                                    | 0                                       |  |
| Mobility           | User Enter your password                                                                                                    | ×                                       |  |
| id Time Off        | Der                                                                                                    | 1                                       |  |
| Attendance ^       | Password                                                                                                    |                                         |  |
| ck Management      |                                                                                                    |                                         |  |
| ries Settings      |                                                                                                    | t t                                     |  |
| et Approvals       |                                                                                                    | Confirm                                 |  |
|                    | Mobile Time Clock                                                                                                    |                                         |  |
| ons                | Enable mobile time clock<br>Allows employees to clock in from their phones using the V                                                                                                    | oilàt app                               |  |
|                    | and the state of the state of t | ond, app.                               |  |

# 6 Click Confirm

| Settings             |                                                                      |     |
|----------------------|----------------------------------------------------------------------|-----|
| ational Structure    | Enable web time clock                                                |     |
| les and Availability |                                                                      |     |
| on & Assignment      | https://punch.voila.app                                              |     |
| ee Mobility          | User Enter your password X                                           |     |
| and Time Off         | Der                                                                  | - 1 |
| d Attendance         | Password                                                             |     |
| lock Management      |                                                                      |     |
| ntries Settings      | Confirm                                                              |     |
| neet Approvals       |                                                                      |     |
|                      | Mobile Time Clock                                                    |     |
| ions                 | Allows employees to clock in from their phones using the Voilà! app. |     |
|                      |                                                                      |     |
|                      | Positions Requiring Employees to Clock In ⑦                          |     |
|                      |                                                                      |     |

| 7 Click Use                                                  | rname                                                                                                    |   |
|--------------------------------------------------------------|----------------------------------------------------------------------------------------------------|---|
| ck to settings                                               | Enable web time clock<br>Allows employees to clock in on a computer or tablet by entering their phone number or PIN Voilà! |   |
| inizational Structure                                        | Enable web time clock                                                                                                    |   |
| edules and Availability                                      | URL https://punch.voila.app                                                                                                |   |
| loyee Mobility<br>oll and Time Off                           | Username<br>DemoVideo                                                                                                    |   |
| e and Attendance 🔨                                           | Company password                                                                                                    |   |
| e Clock Management<br>e Entries Settings<br>esheet Approvals | Use photo validation<br>Photo validation requires the employee to take a photo when clocking in and out                    |   |
| ıg                                                           | Mobile Time Clock                                                                                                    |   |
| grations                                                     | Enable mobile time clock     Allows employees to clock in from their phones using the Voilà! app.                          |   |
|                                                              | Positions Requiring Employees to Clock In ⑦                                                                                |   |
|                                                              |                                                                                                    | Q |

| General Settings       Organizational Structure       Enable web time clock       Schedules and Availability       Invitation & Assignment |   |   |
|----------------------------------------------------------------------------------------------------|---|---|
| Schedules and Availability         URL           Invitation & Assignment         https://punch.voila.app                                   |   |   |
|                                                                                                    |   | 1 |
| Employee Mobility Username<br>Payroll and Time Off                                                                                         | ~ |   |
| Time and Attendance                                                                                                    | Ο |   |
| Time Clock Management Use photo validation Photo validation requires the employee to take a photo when clocking in and out                 |   |   |
| Timesheet Approvals Billing Mobile Time Clock                                                                                              |   |   |
| Integrations Enable mobile time clock<br>Allows employees to clock in from their phones using the Voilà! app.                              |   |   |

### Click Company password

| K Back to settings         | Enable web time clock Allows employees to clock in on a computer or tablet by entering | ) their phone number or PIN Voilà | ! |
|----------------------------|----------------------------------------------------------------------------------------|-----------------------------------|---|
| General Settings           |                                                                                        |                                   |   |
| Organizational Structure   | Enable web time clock                                                                  |                                   |   |
| Schedules and Availability |                                                                                        |                                   |   |
| Invitation & Assignment    | URL<br>https://punch.voila.app                                                         |                                   |   |
| Employee Mobility          | lisername                                                                              |                                   |   |
| Payroll and Time Off       | DemoVideo                                                                              |                                   |   |
| Time and Attendence        | Company password                                                                       | o                                 |   |
| Time and Attendance        |                                                                                        |                                   |   |
| Time Clock Management      | Use photo validation                                                                   | cking in and out                  |   |
| Time Entries Settings      |                                                                                        | oking in and out                  |   |
| Timesneet Approvais        | Mobile Time Clock                                                                      |                                   |   |
| Billing                    | Enable mobile time clock                                                               |                                   |   |
| Integrations               | Allows employees to clock in from their phones using the Voilà!                        | app.                              |   |
|                            |                                                                                        |                                   |   |
|                            | Positions Requiring Employees to Clock In ⑦                                            |                                   |   |
| -                          |                                                                                        |                                   |   |

Write your new company password

| ▲ < Back to settings                         | Enable web time clock     Allows employees to clock in on a computer or tablet by entering their | phone number or PIN | Voilà! |  |
|----------------------------------------------|--------------------------------------------------------------------------------------------------|---------------------|--------|--|
| General Settings<br>Organizational Structure | Enable web time clock                                                                            |                     |        |  |
| Invitation & Assignment                      | URL<br>https://punch.voila.app                                                                   |                     |        |  |
| Employee Mobility                            | Username<br>DemoVideo                                                                            |                     | ~      |  |
| Time and Attendance                          | Company password                                                                                 | Ø                   | *      |  |
| Time Clock Management Time Entries Settings  | Use photo validation<br>Photo validation requires the employee to take a photo when clocking     | in and out          |        |  |
| Timesheet Approvals Billing                  | Mobile Time Clock                                                                                |                     |        |  |
| 3 Integrations                               | Allows employees to clock in from their phones using the Voilà! app.                             |                     |        |  |
|                                              | Positions Requiring Employees to Clock In ⑦                                                      |                     |        |  |
|                                              |                                                                                                  |                     |        |  |

| ettings                            |                                                                                                    |  |
|------------------------------------|----------------------------------------------------------------------------------------------------|--|
| ional Structure                    | Enable web time clock                                                                                   |  |
| s and Availability<br>& Assignment | URL https://punch.voila.app                                                                             |  |
| Mobility<br>d Time Off             | Username<br>DemoVideo                                                                                   |  |
| Attendance ^                       | Company password                                                                                        |  |
| ck Management<br>ries Settings     | Use photo validation<br>Photo validation requires the employee to take a photo when clocking in and out |  |
| et Approvais                       | Mobile Time Clock                                                                                       |  |
| ns                                 | Enable mobile time clock<br>Allows employees to clock in from their phones using the Voilà! app.        |  |
|                                    | Positions Requiring Employees to Clock In ⑦                                                             |  |